# 会員を退会させる

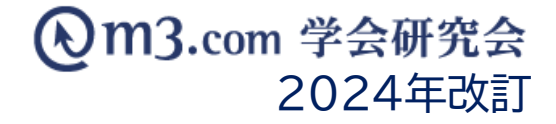

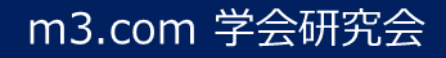

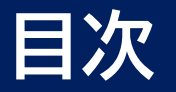

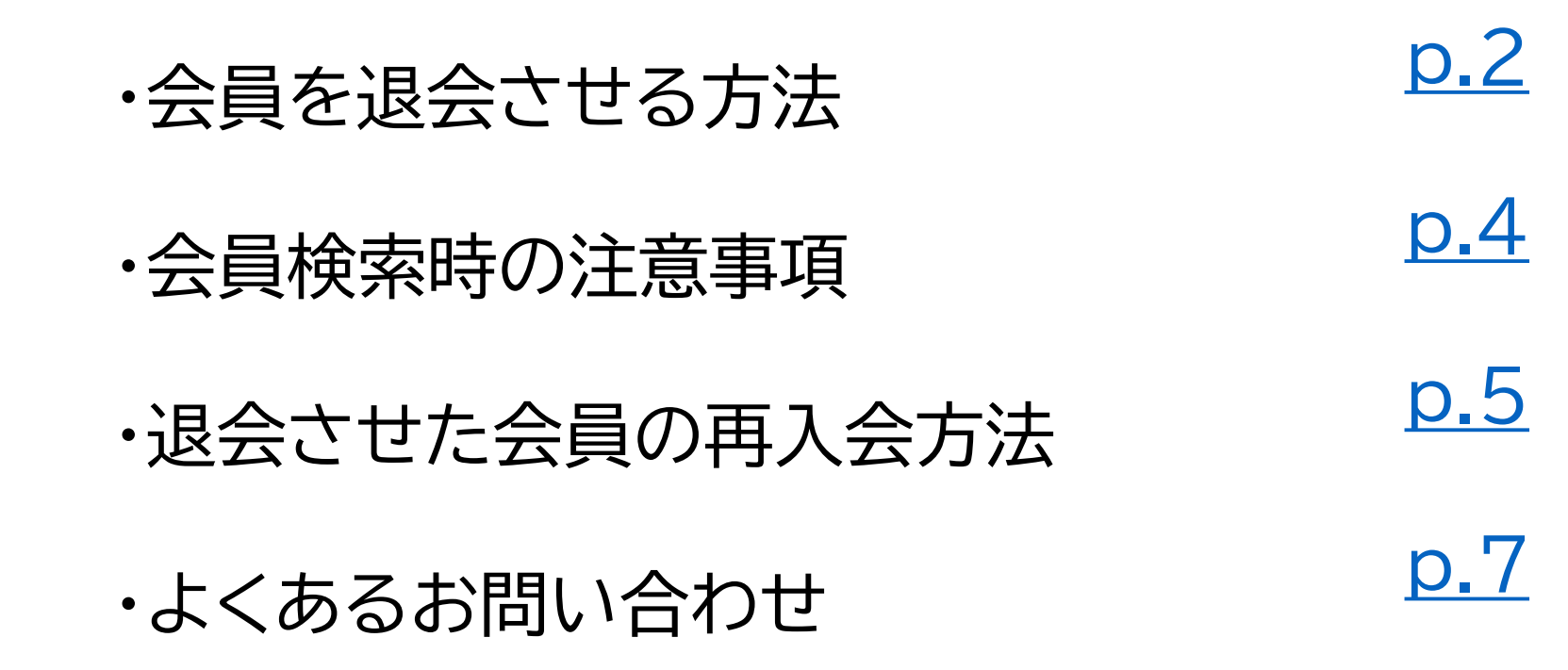

### 会員を退会させる方法

| <b>)m3.</b> com 学会                    | 研究会 ன 🖉                                 | то                 | P 07701  |
|---------------------------------------|-----------------------------------------|--------------------|----------|
| ▲ ▲ ▲ ▲ ▲ ▲ ▲ ▲ ▲ ▲ ▲ ▲ ▲ ▲ ▲ ▲ ▲ ▲ ▲ | ¥ … ↓ ↓ ↓ ↓ ↓ ↓ ↓ ↓ ↓ ↓ ↓ ↓ ↓ ↓ ↓ ↓ ↓ ↓ |                    | 日本       |
| 2 会員管理(メール                            | 送信)   会員管理(未承認)   お問い合わせ管理 会員情報管理システムの  | )ご案内               |          |
| 会員検索                                  |                                         |                    |          |
| 会員にメールを送るには                           | ? 会員を退会させるには?                           |                    |          |
| 学会・研究会サイ                              |                                         |                    |          |
| 会員番号                                  |                                         | ログイン用仮ID           |          |
| 氏名                                    | £, &                                    | フリガナ               | 氏        |
| メールアドレス                               |                                         | 電話番号               |          |
| メールアドレスの有無                            |                                         |                    |          |
| 都道府県                                  | <b>~</b>                                |                    |          |
| 所属機関名                                 |                                         | 役職名                |          |
| 資格など                                  |                                         | ▶ 診断カテゴリ           | 診療科カテゴリ  |
| 診療科                                   | 診療科 ▼                                   | 医師資格の有無            | <b>~</b> |
| 会員区分                                  |                                         | 承認                 | 承認済∨     |
| ステータス (m3.co)                         | <b>~</b>                                | 権限                 | <b>~</b> |
| ステータス<br>(団体登録)                       | 有効                                      |                    |          |
| お知らせ受取設定                              |                                         | 備考                 |          |
| 入会申請日                                 |                                         | 月クリア               |          |
| 会費支払状況                                | ● 「学会・研究会サイト名」から団体名を選択し、一度「検索」ボタンをク     | フリックすることにより、選択可能にな | ります。     |
| ソート                                   |                                         |                    |          |
|                                       |                                         | ダウンロード             |          |

#### 会員を退会させる為には、 「ステータス(団体登録)」の状態を「無効」に 設定いただくことで退会させる事が可能 です。

- ① 「会員」をクリック
- ②「会員管理(メール送信)」クリック
- ③ 該当の学会・研究会を選択
- ④ 【ステータス(団体登録)】「有効」を選択
- ⑤「検索」をクリック

## 会員を退会させる方法

| 6  | 会員NO   | ステータス<br>(m3.com ID) | 氏名<br>フリガナ         | 所屋機関名<br>役職 | メールアドレス                    | 郵便番号     | 住所       | 入会申請日時              | 参加履歴   | 備考 |
|----|--------|----------------------|--------------------|-------------|----------------------------|----------|----------|---------------------|--------|----|
| 詳細 | 453320 | 有効                   | テスト テスト<br>テスト テスト | 学会研究会事務局    | y.ykenkyuukai+99@gmail.com | 000-0000 | 東京都<br>あ | 2021/05/06 12:00:42 | 参加履歴あり | 更新 |

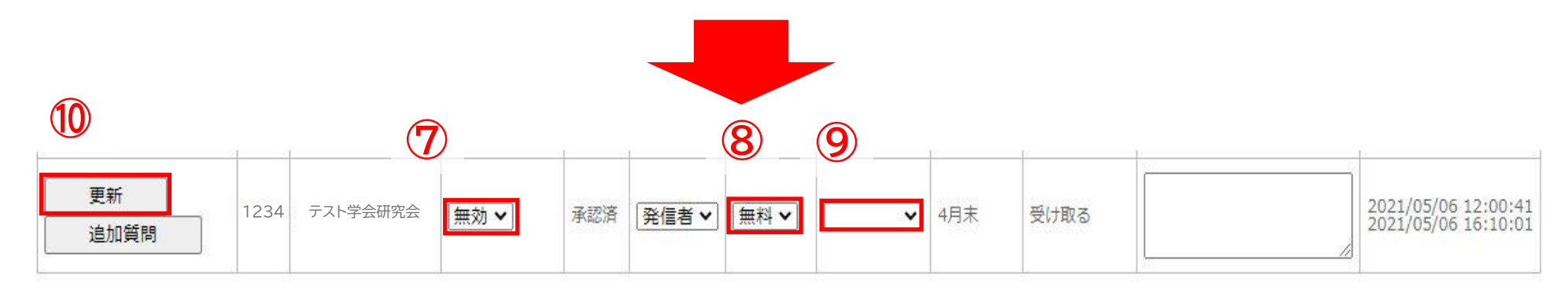

- ⑥ 該当の会員の「詳細」をクリック
- ⑦ ステータス「無効」を選択
- ⑧ 料金体系「無料」を選択
- 9 会員種類を空欄に
- ⑩ 「更新」をクリックし退会処理完了

※退会させたい会員に未納の会費はありませんか?

管理画面>会費管理>会費/滞納年会費設定 より、 支払い状況を確認できます。

※退会させたい会員に間違いはありませんか? 確認したうえで退会の処理を行いましょう。

### 会員検索時の注意事項

#### ■無効会員も表示

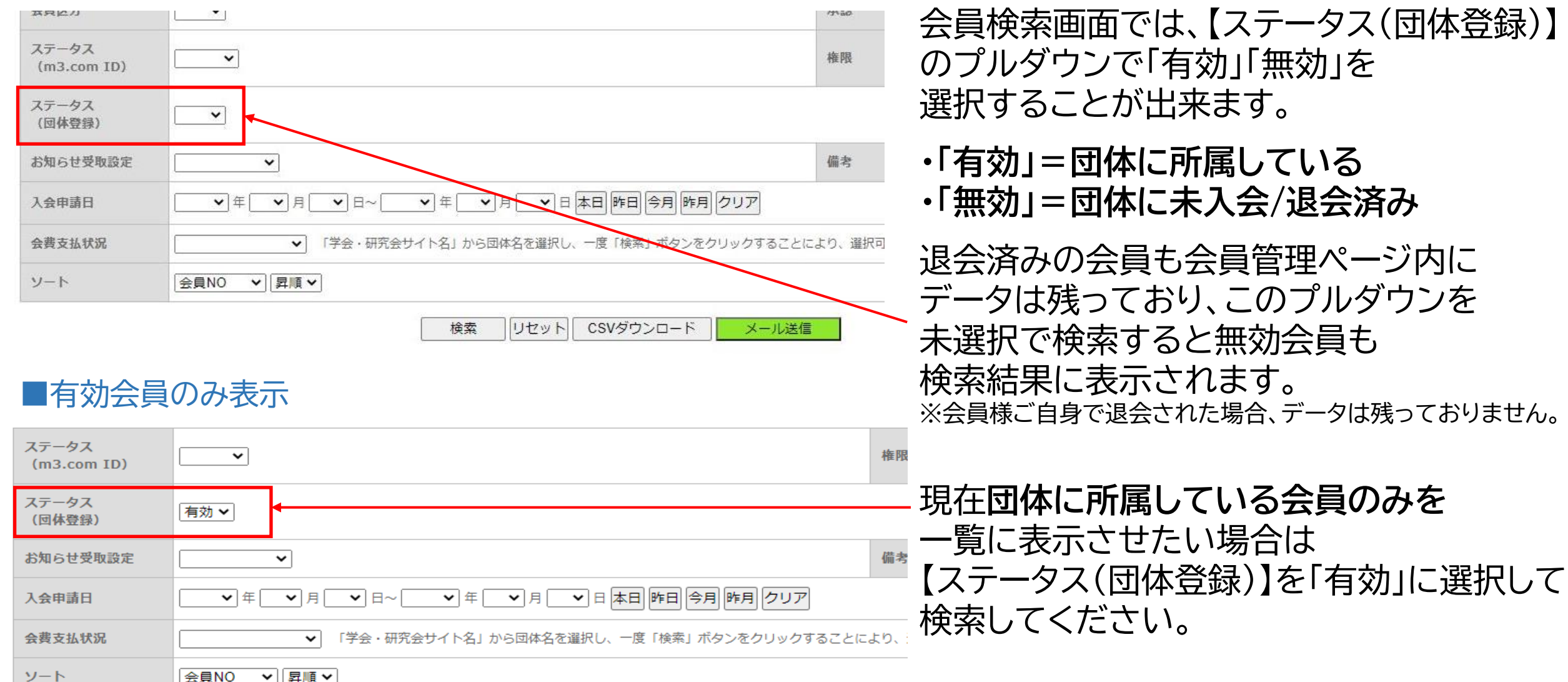

検索 リセット CSVダウンロード メール送信

### 退会させた会員の再入会方法

ー度管理者様作業で退会処理を行った会員は、会員自身の作業で再度入会申請をする事ができかねます。 退会させた会員を再入会させる際は、下記の手順にて管理画面からの設定が必要となります。

| Om3.com 学会                            | 研究会 💴 🚛                                      | TOP                | ログアウト 管理者利用:    |
|---------------------------------------|----------------------------------------------|--------------------|-----------------|
| ● ● ● ● ● ● ● ● ● ● ● ● ● ● ● ● ● ● ● | ¥ Ⅲ ↓ ↓ ↓ ↓ ↓ ↓ ↓ ↓ ↓ ↓ ↓ ↓ ↓ ↓ ↓ ↓ ↓ ↓      | <u>∕</u> ∷<br>≭≣ % | E ►<br>⊼46 1010 |
| 2 全員管理(メール)                           | (二) 会員管理(未承認)   お問い合わせ管理 会員信報管理システムの ご案内     |                    |                 |
| 会員検索                                  |                                              |                    |                 |
| 会員にメールを送るには                           | 会員を過会させるには?                                  |                    |                 |
| 学会・研究会サイ                              | [ <u>テスト学会研究会</u> ▼]                         |                    |                 |
| 会員番号                                  |                                              | ログイン用仮ID           |                 |
| 氏名                                    | Б. 8                                         | フリガナ               | 氏               |
| メールアドレス                               |                                              | 電話番号               |                 |
| メールアドレスの有無                            |                                              |                    |                 |
| 都道府県                                  |                                              |                    |                 |
| 所属機関名                                 |                                              | 役職名                |                 |
| 資格など                                  | □-資格など ▼                                     | 診断カテゴリ             | 診療科力テゴリ         |
| 診療科                                   | 診療科 ✔                                        | 医師資格の有無            | <b>~</b>        |
| 会員区分                                  |                                              | 承認                 | 承認済 🗸           |
| ステータス (m3.com ID)                     |                                              | 権限                 | ~               |
| ステータス<br>(団体登録)                       |                                              |                    |                 |
| お知らせ受取設定                              | <b>v</b>                                     | 備考                 |                 |
| 入会申請日                                 |                                              |                    |                 |
| 会費支払状況                                | ♥ 「学会・研究会サイト名」から団体名を選択し、一度「検索」ボタンをクリックすることによ | より、選択可能になり         | )ます。            |
| ソート                                   | [会員N0 ▼][昇順 ▼]                               |                    |                 |
|                                       |                                              | マニル法権              |                 |

- ①「会員」をクリック
- ②「会員管理(メール送信)」クリック
- ③ 該当の学会・研究会を選択
- ④ 【ステータス(団体登録)】「無効」を選択
- ⑤ 「検索」をクリック

### 退会させた会員の再入会方法

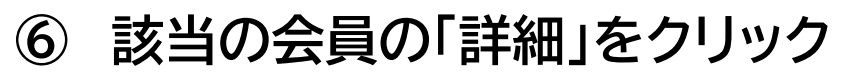

#### ⑦ ステータス「有効」を選択

### ⑧ 必須項目を選択

【権限】発信者/受信者を選択

発信者…掲示板ページでのコメントの 投稿・閲覧が可能

受信者…掲示板ページでのコメントの 閲覧のみが可能

【料金体系】有料/無料を選択

#### 【会員種別】料金体系を有料にすると 会員種別が選択可能

⑨「更新」をクリックし完了

| 6  | 会員NO   | ステータス<br>(m3.com ID) | 氏名<br>フリガナ         | 所屋機関名<br>役職 | メールアドレス                    | 郵便番号     | 住所       | 入会申請日時              | 参加履歴   |
|----|--------|----------------------|--------------------|-------------|----------------------------|----------|----------|---------------------|--------|
| 詳細 | 453320 | 有効                   | テスト テスト<br>テスト テスト | 学会研究会事務局    | y.ykenkyuukai+99@gmail.com | 000-0000 | 東京都<br>あ | 2021/05/06 12:00:42 | 参加履歴あり |

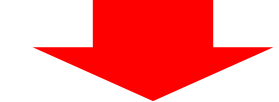

#### 団体登録情報

| 9         | ID   | 学会・研究会名  | ステータス<br>(団体所属) | 承認  | 8     | 料金体系 | 会員種類  | 会員期限 | お知らせ<br>受取設定 |
|-----------|------|----------|-----------------|-----|-------|------|-------|------|--------------|
| 更新   追加質問 | 1234 | テスト学会研究会 | 有効 🗸            | 承認済 | 発信者 🗸 | 有料 ✔ | 正会員 🗸 | 未設定末 | 受け取る         |

- Q.未払い金がある会員様を退会させたい場合はどうするのか?
- A.退会は、請求が発生していない場合のみ「無効」に設定が可能でございます。
- 未払い金がある場合、「請求取消」または「手動で支払済み」に設定いただいた後に「無効」設定をお 願いいたします。
- ※「請求取消」または「手動で支払済み」設定後は、設定の取消しをする事ができかねます。 誤って設定されないようお気を付けください。

尚、退会させた会員様へ退会完了メールは送付されません。 会員様ご自身で退会手続きされた場合は、退会完了メールが管理者様、ご本人様へ送付されます。